## **Table of Contents**

| Install VNC di Almalinux 9 | ·            | . 1 |
|----------------------------|--------------|-----|
| Install VNC di Almalinux 9 | <sup>1</sup> | •   |

# Install VNC di Almalinux 9

Berikut ini adalah tutorial install tiger vnc remote desktop di almalinux 9.

```
dnf -y install tigervnc-server
```

Firewall

```
firewall-cmd --add-service=vnc-server
firewall-cmd --runtime-to-permanent
```

kita menggunakan CSF maka cukup kita buka port misalnya 5900 s/d 5910

nano vncsession.te

isi dengan

```
allow vnc_session_t default_t:dir { add_name write };
allow vnc_session_t default_t:file { create open write };
allow vnc_session_t xdm_home_t:dir create;
```

jalankan

```
checkmodule -m -M -o vncsession.mod vncsession.te
semodule_package --outfile vncsession.pp --module vncsession.mod
semodule -i vncsession.pp
```

Setting vnc password

vncpasswd

akan keluar seperti ini

```
Password:
Verify:
Would you like to enter a view-only password (y/n)? n
```

#### edit config

nano ~/.vnc/config

isi dengan

```
# create new
# session=(display manager you use)
# securitytypes=(security options)
# geometry=(screen resolution)
```

```
session=gnome
securitytypes=vncauth,tlsvnc
geometry=800x600
```

Edit user

nano /etc/tigervnc/vncserver.users

isi dengan

```
# add to the end
# specify [:(display number)=(username] as comments
# display number 1 listens port 5901
# display number n + 5900 = listening port
#
# This file assigns users to specific VNC display numbers.
# The syntax is <display>=<username>. E.g.:
#
# :2=andrew
# :3=lisa
:1=alma
:2=redhat
```

Menjalankan

systemctl enable --now vncserver@:1 vncserver@:2

anda bisa menjalankan salah satunya seperti ini

systemctl enable --now vncserver@:1

melihat status

service vncserver@:1 status

selesai, itulah tutorial remote desktop dengan Tiger VNC di almalinux 9

### Referensi

1. https://www.server-world.info/en/note?os=AlmaLinux\_9&p=desktop&f=2

#### From:

https://www.pusathosting.com/kb/ - PusatHosting Wiki

Permanent link: https://www.pusathosting.com/kb/linux/vnc/install-vnc-almalinux-9

Last update: 2024/09/18 22:31

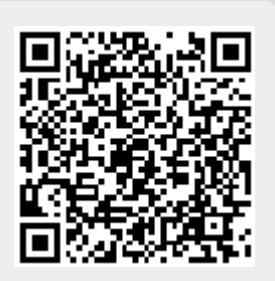